長庚大學教職員電子郵件相關設定說明

本校教職員郵件主機 smtp 及 pop3 相關設定值提供如下:
 SMTP(外寄郵件伺服器): mail. cgu. edu. tw

POP3(內送郵件伺服器):mail.cgu.edu.tw

若非使用校內網路:有一個"我的外寄郵件伺服器 smtp 需要認證"選項(各家郵件收發 軟體用詞不一,但必有類似的設定選項)**須打勾**,才能在校外寄信。

用 POP3 方式收信,預設值信件被收取後會自動從伺服器移除,若信件收下一次後要保 留在伺服器上以便其它電腦再重複收(每個帳號有 2GB 的容量限制),請"在伺服器保留 備份"或"不要自伺服器移除信件"等選項要打勾,各家郵件收發軟體用詞不一,但必 有類似的設定選項。

**手機等行動裝置極建議使用 IMAP 協定收發 email**,因為用 IMAP 協定,收信後不會從伺服器將信件移除(每個帳號有 2GB 的容量限制),因此您的其它電腦仍可再重複收信。

 以下舉常用到的軟體為例,說明如何設定使用 smtp 與 pop3 送發信件,無論手機、平板、 筆電或 PC 上的郵件收發軟體,其所需要用到的 smtp 與 pop3 設定值都相同,如上述。

## Office Outlook 2010

1. 點選Office Outlook 2010 的功能列上的「檔案」選單中的「資訊」,再按「帳戶設 定」。

| <b>0</b>   9   <del>-</del><br>檔案                                                                                  | 常用         | 傳送 / 接收                          | 資料夾                                                                        | 檢視                                                          | 收件匣- |
|----------------------------------------------------------------------------------------------------|------------|----------------------------------|----------------------------------------------------------------------------|-------------------------------------------------------------|------|
| <ul> <li>■ 另存</li> <li>● 儲存</li> <li>資訊</li> <li>開啟</li> <li>列印</li> <li>説明</li> <li>● 選項</li> <li>I 結束</li> </ul> | ·新檔<br>·附件 | 帳戶<br>● Sen<br>POF<br>●新增幅<br>帳戶 | 登記<br>d@mail.c<br>2/SMTP<br>戶<br>記定<br>記定<br>記録を除<br>朝<br>現有連線記<br>又<br>工具 | gu.edu.tw<br>帳戶設定<br>修改此帳戶的設定並設定其他連線。                       |      |
|                                                                                                    |            | 管理規則                             | <b>〕</b><br>則及通知                                                           | <b>規則及通知</b><br>使用規則及通知可協助組織您的內送電子郵件,並在項目新<br>增、變更或移除時收到更新。 |      |

2. 分頁請選擇「電子郵件」,再點選「新增」。

| Ħ | 美戶設定                                                         | × |
|---|--------------------------------------------------------------|---|
|   | <b>電子郵件帳戶</b><br>您可以新增或移除帳戶。您可以選取帳戶並變更其設定。                   |   |
|   | 電子郵件] 資料檔   RSS 摘要   SharePoint 清單   網際網路行事曆   已發佈的行事曆   通訊錄 |   |
|   | ☆新増(N) ※修復(R) 曾愛更(A) ⊗ 設成預設值(D) ×移除(M) ●                     |   |
|   | 名稱 類型                                                        |   |
|   |                                                              |   |
|   |                                                              |   |
|   |                                                              |   |
|   |                                                              |   |
|   |                                                              |   |
| 5 |                                                              |   |
|   |                                                              |   |
| : |                                                              |   |
|   | 選取的帳戶會將新郵件傳送至下列位置:                                           |   |
|   |                                                              |   |
|   | ······                                                       |   |
|   |                                                              |   |
|   |                                                              |   |
| ) | []] []] []] []] []] []] []] []] []] []]                      |   |

3. 出現「新增帳戶」視窗。

| AP INTERNAL                                                                                                    |   |
|----------------------------------------------------------------------------------------------------|---|
| 新增長戶                                                                                                    | × |
| 選擇服務                                                                                                    | Ť |
| <ul> <li>電子郵件帳戶(E)</li> <li>連線至綱際網路服務提供者 (ISP) 或您的公司所提供的電子郵件帳戶。</li> <li>明晶 (SMS)(X)</li> <li>連線至行動裝置訊息服務。</li> <li>了 其他(O)</li> <li>連線至下列顯示的伺服器類型。</li> </ul> Fax Mail Transport |   |
| <上一步(B) 下一步(N) >                                                                                                    |   |

4. 在選擇服務視窗,請點選「電子郵件帳戶(E)」再點選「下一步」。

| 電子郵件帳戶(E)<br>連線至網際網路服務提供者(ISP)或您的/                           | 公司所提供的電子郵件帳戶。 |  |
|--------------------------------------------------------------|---------------|--|
| <ul> <li><b>節訊 (SMS)(X)</b></li> <li>連線至行動裝置訊息服務。</li> </ul> |               |  |
| ● 其他(O)<br>連線至下列顯示的伺服器類型。                                    |               |  |
| Microsoft Outlook Hotmail Connector                          |               |  |
|                                                              |               |  |
|                                                              |               |  |
|                                                              |               |  |

5. 進入自動帳戶設定視窗後,請勾選「手動設定伺服器或其他伺服器類型」再點選「下 一步」。

| 新増帳戶                 |                       |                     |
|----------------------|-----------------------|---------------------|
| 自動帳戶設定<br>連線至其他伺服器   | 類型。                   | 长                   |
| ◎電子郵件帳戶(A)           |                       |                     |
| 您的名稱(型)              | 範例:成訓倫                |                     |
| 電子郵件地址(E)            | 範例: ellen@contoso.com |                     |
| 密碼(E):<br>重新键入密碼(E): | 鍵入網際網路服務提供者給您的密碼。     |                     |
| ○ 簡訊 (SMS)(X)        |                       |                     |
| ◎ 手動設定伺服器設           | 定或其他伺服器類型(▲)          |                     |
|                      |                       | <上一步(B) 下一步(B) > 取消 |

6. 進入選擇服務視窗後,請點選「網際網路電子郵件」再點選「下一步」。

| 自張戶                                                         |                     |
|-------------------------------------------------------------|---------------------|
| 選擇服務                                                        | 长                   |
| 網際網路電子郵件(1)     連線至 POP 或 IMAP 伺服器,以傳送及接收電子郵件訊息。            |                     |
| ⑦ Microsoft Exchange 或相容服務(M)<br>連線並存取電子郵件、行事層、連絡人、傳真和語音信箱。 |                     |
| 简訊 (SMS)(X)<br>連線至行動裝置訊息服務。                                 |                     |
| ○ 其他(O)<br>連線至下列顯示的伺服器類型。                                   |                     |
| Microsoft Outlook Hotmail Connector                         |                     |
|                                                             |                     |
|                                                             |                     |
|                                                             |                     |
|                                                             | <上一步(B) 下一步(N) > 取消 |

7. 進入網際網路郵件設定視窗後,請把帳戶類型改為「POP3」,再輸入個人資訊。

| 新增帳戶                                                                                                    | ×                                                                                                    |
|----------------------------------------------------------------------------------------------------|----------------------------------------------------------------------------------------------------|
| <b>網際網路郵件設定</b><br>您的電子郵件帳戶需要這些設定才能生效。                                                                                                    |                                                                                                    |
| 使用者資訊<br>您的名稱(Y):<br>電子郵件地址(E):<br>一個服器資訊<br>帳戶類型(A): POP3 ▼<br>內送郵件伺服器(I):<br>小寄郵件伺服器(SMTP)(O):<br>予<br>登入資訊<br>使用者名稱(U):<br>密碼(P):<br>✓ 記住密碼(R) | <ul> <li>測試帳戶設定</li> <li>在填入本視窗資訊後,建議您按下面的按鈕以測試您的帳戶。《網路必須連線》</li> <li>別試帳戶設定(T)</li> <li>図 按 [下一步] 按鈕測試帳戶設定(S)</li> <li>体送新郵件到:</li> <li>● 新增 Outlook 資料檔(W)</li> <li>● 現有 Outlook 資料檔(X)</li> <li>運幣防(S)</li> </ul> |
|                                                                                                    | <上一步(B) 下一步(叭)> 取消                                                                                                    |

上述欄位輸入說明: 您的名稱:請自行輸入 電子郵件地址:您長庚大學的email地址全名 內送郵件伺服器:mail.cgu.edu.tw 外寄郵件伺服器:mail.cgu.edu.tw 使用者名稱:輸入@前面的帳號就好 密碼:請自行輸入

8. 上述網際網路郵件設定完畢後,請點選「下一步」。繼續完成整個程序。

| <b>業更帳戶</b>             |                     | ×                                       |
|-------------------------|---------------------|-----------------------------------------|
| 網際網路郵件設定<br>您的電子郵件帳戶需要這 | 些設定才能生效。            | č                                       |
| 使用者資訊                   |                     | 測試帳戶設定                                  |
| 您的名稱(Y):                | 李大明                 | 在填入本視窗資訊後,建議您按下面的按鈕以測試您的帳<br>戶。《周點心徑通道》 |
| 電子郵件地址(E):              | dar@mail.cgu.edu.tw |                                         |
| 伺服器資訊                   |                     |                                         |
| 帳戶類型(A):                | POP3                |                                         |
| 內送郵件伺服器(I):             | mail.cgu.edu.tw     | ☑ 按 [下一步] 按鈕測試帳戶設定(S)                   |
| 外寄郵件伺服器 (SMTP)(O):      | mail.cgu.edu.tw     |                                         |
| 登入資訊                    |                     |                                         |
| 使用者名稱(U):               | dar                 |                                         |
| 密碼(P):                  | *****               |                                         |
| 「 前                     | 已住密碼(R)             |                                         |
| 🔲 需要使用安全密碼驗證 (3         | SPA) 登入(Q)          | 其他設定(M)                                 |
|                         |                     | <上一步(B) 下一步(N) > 取消                     |

| 新增帳戶 |                     | × |
|------|---------------------|---|
|      | 恭喜您!                |   |
|      | 您已經成功輸入所有設定帳戶所需的資訊。 |   |
|      | 若要結束精靈,請按一下 [完成]。   |   |
|      | 新增另一個帳戶(A)          |   |
|      | <上一步(B) <b>完成</b>   |   |

補充1. 若在校外請點選「外寄伺服器」選單,再勾選「我的外寄伺服器(SMTP)需要驗

證」,如下圖步驟。

| <b>變更帳戶</b>             |                     |                                         | ×   |
|-------------------------|---------------------|-----------------------------------------|-----|
| 網際網路郵件設定<br>您的電子郵件帳戶需要這 | 些設定才能生效。            |                                         | × A |
| 使用者資訊                   |                     | 測試帳戶設定                                  |     |
| 您的名稱(Y):                | 李大明                 | 在填入本視窗資訊後,建議您按下面的按鈕以測試您的帳<br>戶。《網路必須連線) |     |
| 電子郵件地址(E):              | dar@mail.cgu.edu.tw |                                         |     |
| 伺服器資訊                   |                     |                                         |     |
| 帳戶類型(A):                | POP3                | /则和WR/一位文化(1)                           |     |
| 內送郵件伺服器(I):             | mail.cgu.edu.tw     | ☑ 按 [下一步] 按鈕測試帳戶設定(S)                   |     |
| 外寄郵件伺服器 (SMTP)(O):      | mail.cgu.edu.tw     |                                         |     |
| 登入資訊                    |                     |                                         |     |
| 使用者名稱(U):               | dar                 |                                         |     |
| 密碼(P):                  | *****               |                                         |     |
| ▼ 前                     | 已住密碼(R)             |                                         |     |
| ▶ 需要使用安全密碼驗證(           | SPA) 登入(Q)          | 其他設定(M)                                 |     |
|                         |                     | <上一步(B) 下一步(N) >                        | 取消  |

| 一. 如                     |  |
|--------------------------|--|
|                          |  |
| ▼ 我的外寄伺服器 (SMTP) 需要驗證(O) |  |
| ● 使用與內送郵件伺服器相同的設定(U)     |  |
| ○ 使用下列登入(L)              |  |
| 使用者名稱(N):                |  |
| 密碼(P):                   |  |
| ☑ 記住密碼(R)                |  |
| ▶ 需要安全密碼驗證 (SPA)(Q)      |  |
| ○ 在傳送郵件前登入內送郵件伺服器(1)     |  |
|                          |  |
|                          |  |
|                          |  |
|                          |  |
|                          |  |
|                          |  |
|                          |  |
|                          |  |
| 確定 取消                    |  |

補充 2. 若要將信件保留在伺服器上,請按下圖步驟操作。

| <b>變更帳</b> 戶            |                     | ×                         |
|-------------------------|---------------------|---------------------------|
| 網際網路郵件設定<br>您的電子郵件帳戶需要這 | 些設定才能生效。            |                           |
| 使用者資訊                   |                     | 測試帳戶設定                    |
| 您的名稱(Y):                | 李大明                 | 在填入本視窗資訊後,建議您按下面的按鈕以測試您的帳 |
| 電子郵件地址(E):              | dar@mail.cgu.edu.tw |                           |
| 伺服器資訊                   |                     |                           |
| 帳戶類型(A):                | POP3                | /RUBAWRA/~B2./E(1)        |
| 內送郵件伺服器(I):             | mail.cgu.edu.tw     | ▼ 按 [下一步] 按鈕測試帳戶設定(S)     |
| 外寄郵件伺服器 (SMTP)(O):      | mail.cgu.edu.tw     |                           |
| 登入資訊                    |                     |                           |
| 使用者名稱(U):               | dar                 |                           |
| 密碼(P):                  | *****               |                           |
| ▼ 請                     | 已住密碼(R)             |                           |
| □ 需要使用安全密碼驗證(           | SPA) 登入(Q)          | 其他設定(M)                   |
|                         |                     | <上一步(B) 下一步(N) > 取消       |

| 網際網路郵件設定                      | × |
|-------------------------------|---|
| 一般   外寄伺服器   連線   進階          |   |
| 伺服器連接埠號碼                      |   |
| 內送伺服器 (POP3)(I): 110 使用預設值(D) |   |
| □ 此伺服器需要加密連線 (SSL)(E)         |   |
| 外寄伺服器 (SMTP)(O): 25           |   |
| 使用下列加密連線類型(C): 無              |   |
| 伺服器逾時(T)                      |   |
| 短                             |   |
| 值送                            |   |
| ☑ 在伺服器上保留一份郵件複本(L)            |   |
| ✓ 超過下列天數後就從伺服器移除(R): 14 ÷ 天   |   |
| ☑ 從「刪除的郵件」中移除時從伺服器移除(M)       |   |
|                               |   |
|                               |   |
|                               |   |
|                               |   |
| 確定 取消                         |   |